## 在 CCSv6 中创建一个基于 HalCoGen 的项目

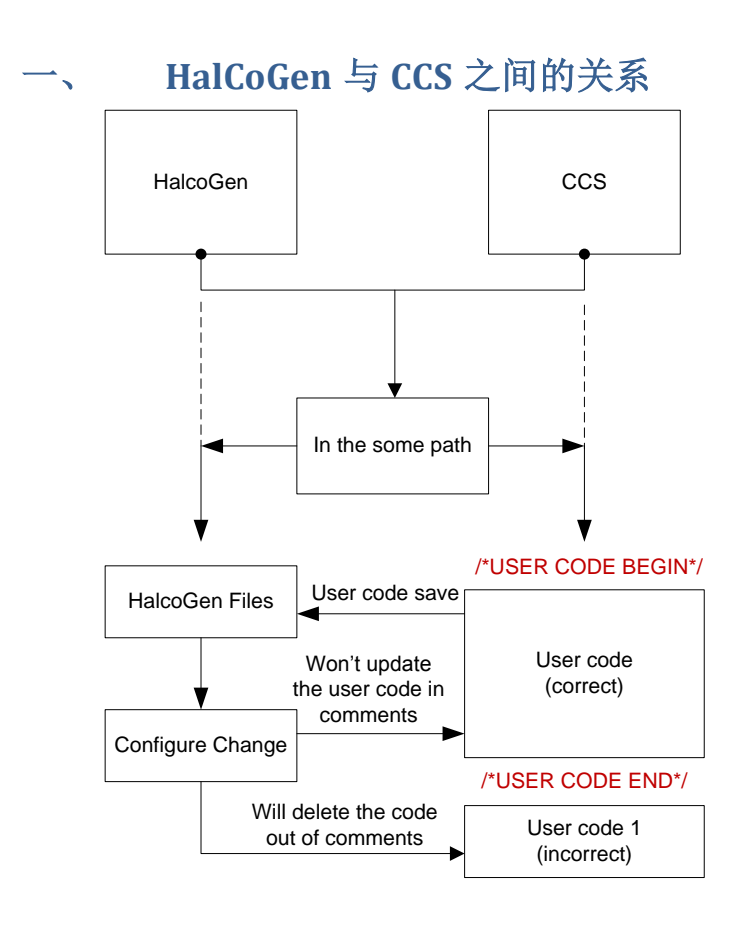

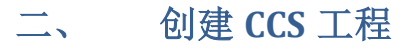

1. 启动 CCS, File→New→CCS Project,按下列对应项进行配置工程;

| CCS Projec                     | t                                    |                     |                                                          |                |
|--------------------------------|--------------------------------------|---------------------|----------------------------------------------------------|----------------|
| Create a nev                   | w CCS Project.                       |                     |                                                          |                |
| Target:                        | Unclassified D                       | evices              | ▼ TMS570LS1224                                           |                |
| Connection:                    | Texas Instrume                       | ents XDS110 USB Deb | bug Probe                                                | ▼ Ver          |
| Cortov P                       |                                      |                     |                                                          |                |
|                                |                                      |                     |                                                          |                |
| Project nar                    | ne: Halco                            | Gen_Example         |                                                          |                |
| Use def                        | ault location                        |                     | aco TMS\ HalcoCon Evampla                                | Provide        |
| Compilent                      |                                      |                     | ace_niis\naicoGen_example                                |                |
| Compiler v                     | ersion: 11 V16.                      | 3.0.515             |                                                          | More           |
| - Advanced                     | d settings                           |                     |                                                          |                |
| Output ty                      | ne.                                  | Executable          |                                                          |                |
| Output type:                   |                                      | eabi (ELE)          |                                                          |                |
| Device en                      | idianness:                           | be32                |                                                          | -              |
| Linker cor                     | mmand file:                          |                     | •                                                        | Browse         |
| Runtime                        | Puntimo support librons rtsv7P4 T be |                     | 5 eabi.lib                                               | Browse         |
|                                | apport instary.                      |                     |                                                          |                |
| <ul> <li>Project te</li> </ul> | emplates and e                       | examples            |                                                          |                |
|                                | $\mathbf{N}$                         |                     |                                                          |                |
|                                |                                      |                     |                                                          |                |
| ٢                              |                                      | - Do alt            | Navaka                                                   |                |
| (!)                            |                                      |                     | Next > Finish                                            | Can            |
|                                |                                      |                     |                                                          |                |
| Project tem                    | plates and exa                       | imples              | _                                                        |                |
| type filter text               |                                      |                     | Creates an empty project fur<br>for the selected device. | ly initialized |
| 🔺 🖃 Empty                      | pty Projects                         |                     |                                                          |                |
| 🖙 Em                           | pty Project (wi                      | th main.c)          |                                                          |                |
| Em                             | pty Assembly-<br>pty RTSC Proje      | only Project        |                                                          |                |
|                                |                                      |                     |                                                          |                |
| 🔺 📄 Basic                      | Examples                             |                     |                                                          |                |

2. 点击 Finish,完成工程创建。该项目位于.../workspace\_TMS/HalcoGen\_Example 文件夹中。该工程目前为空工程。

| workspace_TMS + HalcoGen_Example |
|----------------------------------|
| rary ▼ Share with ▼ New folder   |
| Name                             |
|                                  |
| 👃 .settings                      |
| 👢 Debug                          |
| 👢 targetConfigs                  |
| .ccsproject                      |
| .cproject                        |
| project                          |

## 三、 创建对应的 HalcoGen 项目

CCS 项目创建后,即可在 CCS 目录中直接生成源代码的 HalcoGen 项目。

1. 启动 HalcoGen, File→New→ Project,按下列对应项进行配置工程;

| New Pro                                                                                                    | ject          |                                                                                                    |  |  |  |  |
|----------------------------------------------------------------------------------------------------|---------------|----------------------------------------------------------------------------------------------------|--|--|--|--|
| Family:<br>TMS47<br>TMS57                                                                                                    | 0M<br>/0LS20x | Device:<br>TMS570LS1227ZWT<br>TMS570LS1227PGE                                                                                    |  |  |  |  |
| TMS570LS31x     TMS570LS21x     TMS570LS21x     RM48x     TMS570LS12x     TMS570LS11x     RM46x     TMS570LS04x     TMS570LS03x     TMS570LS03x     TMS570LS03x     TMS570LS03x |               | TMS570LS12272WT_FREERTOS<br>TMS570LS12252WT<br>TMS570LS1225PGE<br>TMS570LS12242WT<br>TMS570LS1224PGE<br>TMS570LS1224PGE_FREERTOS |  |  |  |  |
| blausau                                                                                                    | HelesCan Tast |                                                                                                    |  |  |  |  |
| Name:                                                                                                    | HalcoGen_Test |                                                                                                    |  |  |  |  |
| Location:                                                                                                    | C:\Users\.    |                                                                                                    |  |  |  |  |
| Create directory for project                                                                                                    |               |                                                                                                    |  |  |  |  |
| Project will be created at: C:\Users\a0222973\workspace_TMS\HalcoGen_Example.                                                                                                   |               |                                                                                                    |  |  |  |  |
| Tools: Texas Instruments Tools 🔹                                                                                                    |               |                                                                                                    |  |  |  |  |
|                                                                                                    |               | OK Cancel                                                                                                    |  |  |  |  |

注意事项:

- ① 创建 HalcoGen 项目时,所选器件需与 CCS 项目中的器件一致;
- ② 创建的 HalcoGen 的项目名称最好与 CCS 的项目名称相同;

- ③ 创建的 HalcoGen 项目的 workspace 需跟 CCS 项目的 workspace 文件夹目录一 致: .../workspace\_TMS/HalcoGen\_Example。
- ④ 上图设置中,不勾选"Create directory for project"

## 四、 HalcoGen 生成代码

① HalcoGen 创建项目后,可以在缺省状态下直接生成代码。File→Generate Code

| F5                         |                  |                 |    |  |  |  |
|----------------------------|------------------|-----------------|----|--|--|--|
| HC HAL Code Generator - C: |                  |                 |    |  |  |  |
|                            | File             | Edit View Tools | Wi |  |  |  |
|                            |                  | New             | •  |  |  |  |
| J                          |                  | Open 🔸          |    |  |  |  |
|                            |                  | Close           |    |  |  |  |
|                            |                  | Import DIL File |    |  |  |  |
|                            |                  | Save Project    |    |  |  |  |
|                            |                  | Close Project   |    |  |  |  |
|                            | ø                | Save All        |    |  |  |  |
|                            | Senerate Code F5 |                 |    |  |  |  |
|                            |                  | Recent Files    | •  |  |  |  |
|                            |                  | Recent Projects | •  |  |  |  |
|                            | Exit             |                 |    |  |  |  |
|                            |                  | *               |    |  |  |  |

② 生成代码后,观察 CCS 中的工程,可发现 HalcoGen 所生成的源文件已经全部 自动添加到 CCS 项目中。

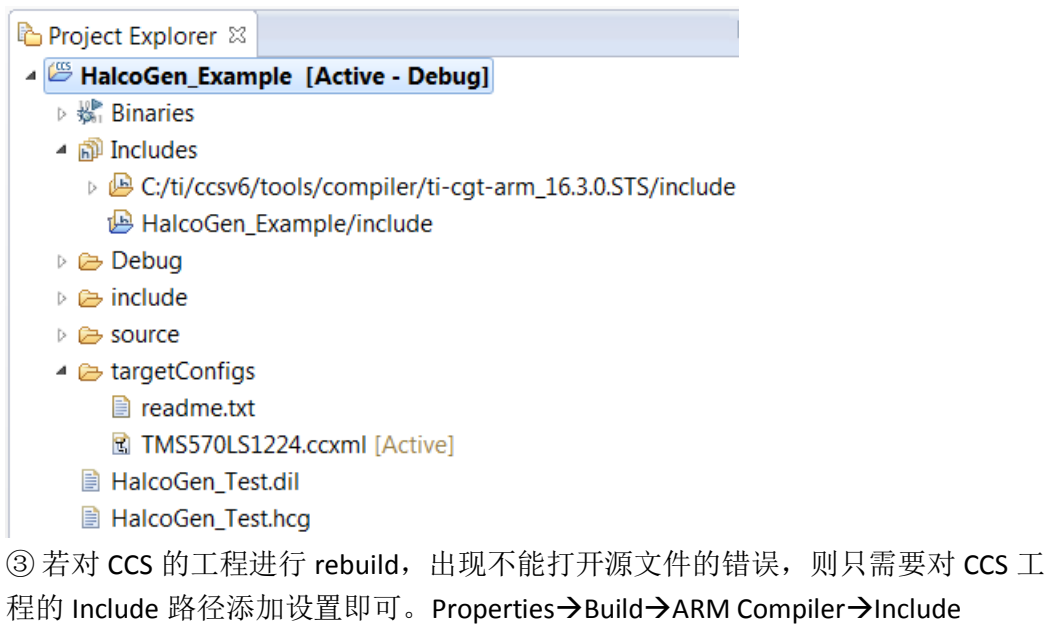

Options 中添加查找路径"\${PROJECT\_LOC}/include"

| Properties for HalcoGen_Example |                                                   |  |  |  |  |
|---------------------------------|---------------------------------------------------|--|--|--|--|
| type filter text                | Include Options                                   |  |  |  |  |
| > Resource                      |                                                   |  |  |  |  |
| General                         |                                                   |  |  |  |  |
| ⊿ Build                         | Configuration: Debug [Active]                     |  |  |  |  |
| ARM Compiler                    |                                                   |  |  |  |  |
| Processor Options               |                                                   |  |  |  |  |
| Optimization                    | Specify a preinclude file (preinclude)            |  |  |  |  |
| Include Options                 |                                                   |  |  |  |  |
| MISRA-C:2004                    |                                                   |  |  |  |  |
| ULP Advisor                     |                                                   |  |  |  |  |
| > Advanced Options              |                                                   |  |  |  |  |
| > ARM Linker                    |                                                   |  |  |  |  |
| ARM Hex Utility [Disablec       |                                                   |  |  |  |  |
| Debug                           |                                                   |  |  |  |  |
|                                 | Add dir to #include search path (include path -T) |  |  |  |  |
|                                 | "\${CG TOOL ROOT}/include"                        |  |  |  |  |
|                                 | "\${PROJECT_LOC}/include"                         |  |  |  |  |
|                                 |                                                   |  |  |  |  |

## 五、 HalcoGen 和 CCS 项目在不同开发环境中实现快速叠代

完成以上步骤,既可以通过HalcoGen和CCS来改变同一个项目,并且能够实现不丢失CCS开发环境中编辑内容的情况下对HalcoGen重建代码,但前提必须是在CCS中编辑的内容需放置在指定的用户代码区域内,即由HalcoGen生成的用户代码注解中。

/\* USER CODE BEGIN \*/
/\* USER CODE END \*/

注: 该注解需是由 HalcoGen 自动生成的, 自写无效。